## AutoIt Hata Ayıklaması

written by Mert SARICA | 1 February 2017 Hem Pi Hediyem Var oyununun altıncısına hem de AutoIt Bankacılık Zararlı Yazılımı başlıklı blog yazıma konu olan zararlı yazılımı/betiği incelediğimizde, AutoIt'in son yıllarda zararlı yazılım geliştiriciler tarafından sıklıkla kullanıldığını görebiliyoruz. APT gibi hedeflenmiş siber saldırılarda da AutoIt ile geliştirilmiş zararlı yazılımların kullanılıyor olması, zararlı yazılım analistleri ve zararlı yazılım analizi becerisine sahip siber güvenlik uzmanları tarafından analiz edilebilmesini ihtiyaç haline getirmektedir.

Wikipedia'dan alıntı yapacak olursak, "AutoIt, Microsoft Windows için ücretsiz bir otomasyon yazılımıdır. Yazılımın ilk versiyonları tamamen otomasyona yönelik hazırlanmış olsa da sonradan kapsamı genişletilerek hemen her türlü uygulamanın geliştirilebileceği bir programlama aracı haline gelmiştir. Bir AutoIt betiği, AutoIt yorumlayıcısının yüklü olmadığı bilgisayarlarda çalışabilecek şekilde, sıkıştırılmış bir EXE programı haline getirilebilir."

Eğer "AutoIt Bankacılık Zararlı Yazılımı" başlıklı blog yazımdaki gibi şanslıysak, elimizdeki AutoIt betiğini (script) çeşitli hata ayıklama (debug) araçları ile analiz edebiliriz. Eğer derlenmiş, exe uzantılı bir AutoIt dosyası ile karşı karşıya isek bu durumda yapacağımız ilk iş, derlenmiş AutoIt dosyasını, betiğe çevirmek olacaktır.

Derlenmiş AutoIt dosyasını betiğe çevirmek için Exe2aut aracından faydalanabiliriz. Exe2aut aracını çalıştırdıktan sonra exe uzantılı AutoIt dosyasını araca sürükledikten sonra betik dosyasına kolaylıkla ulaşabiliyoruz.

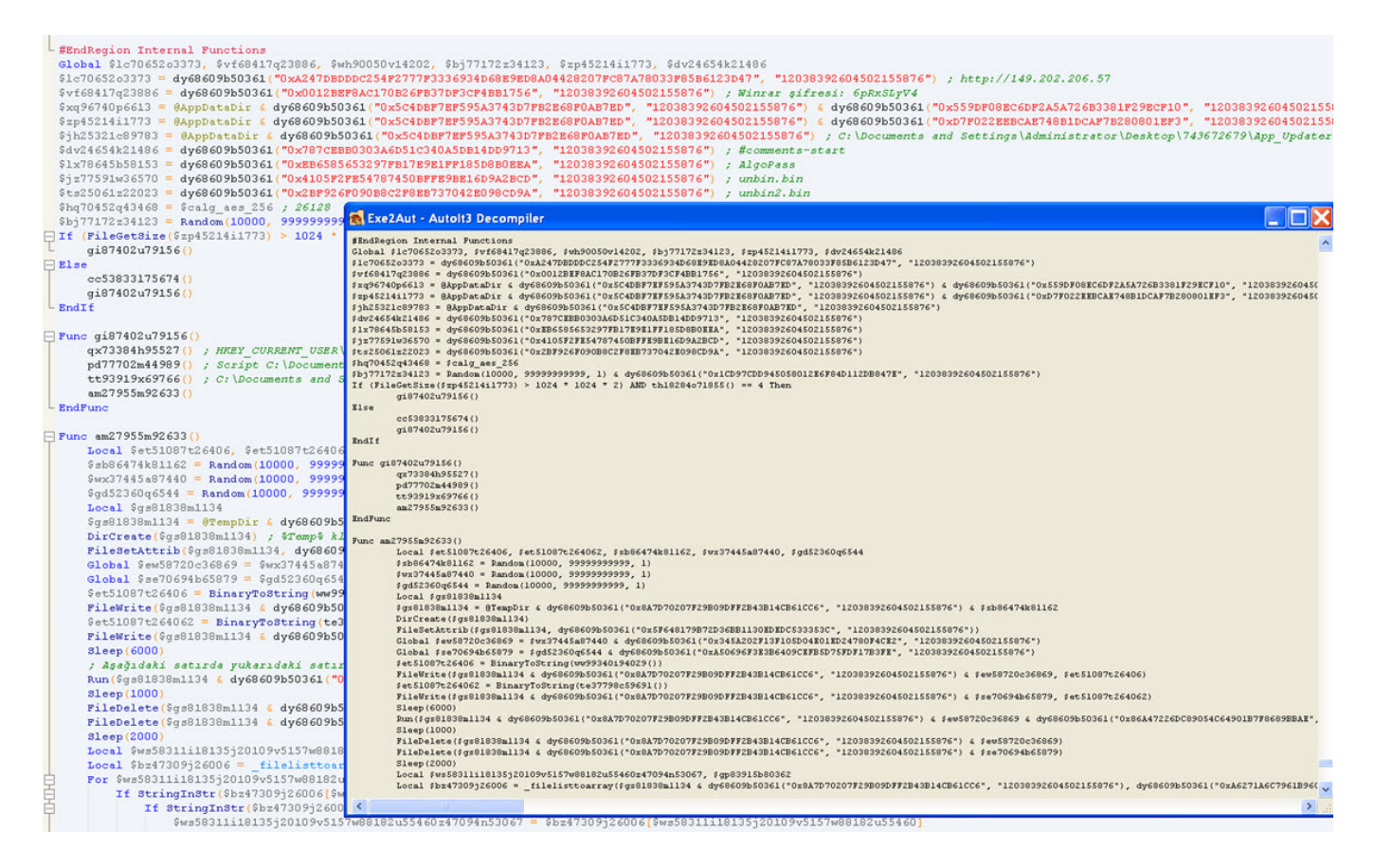

Peki betiğe ulaştık, şimdi ne yapacağız ? AutoIt'in web sayfasında yer alan Sıkça Sorulan Sorular sayfasına bakacak olursak, hata ayıklama için çeşitli araçlardan faydalanabileceğimizi görebiliyoruz.

6. Pi Hediyem Var oyununda kimilerinin safe betiğini analiz ederken hata ayıklama araçları yerine ConsoleWrite(), MsgBox() gibi ekrana değişkenlerin sahip olduğu değerleri yazmak için kullanılan fonksiyonlardan faydalandığını gördüm. Her ne kadar bu da bir yöntem olsa da işleri kolaylaştırmak ve daha hızlı ilerlemek için hata ayıklama araçlarından faydalanmanızı tavsiye ederim. Tabii kimi zaman hata ayıklama araçlarından faydalanmanızı tavsiye ederim. Tabii kimi zaman hata ayıklama araçlarından faydalanmanızı da olasıdır. Örneğin yine 6. Pi Hediyem Var oyununda, hata ayıklama araçlarından olan Dbug aracını AutoIt programının son sürümü ile kullanarak safe betiğini analiz etmeye çalışanlar, #comments-start ile #comments-end takıları arasında yer alan gizlenmiş (obfuscated) verilerin hatalı olarak çözülerek diske yazıldığına şahit oldular. Bu ve benzer sorunlarla karşılaşmama adına, zararlı yazılımın geliştirildiği AutoIt sürümü ile betiği analiz ederseniz, sorun yaşama ihtimaliniz oldukça düşecektir. AutoIt sürümünü bulmak için ise betik ile birlikte gelen AutoIt programının karakter dizilerini (strings) incelemeniz yeterli olacaktır.

| Ħ               | H  | lex W     | ork   | shop - | [C:\U | sers\N | lert\De | esktop            | \lsass      | s.exe]   |       |             |              |          |                       |                           |                |                | X                          |
|-----------------|----|-----------|-------|--------|-------|--------|---------|-------------------|-------------|----------|-------|-------------|--------------|----------|-----------------------|---------------------------|----------------|----------------|----------------------------|
| PT<br>002<br>Bå | 2  | File      | Edit  | Disk   | Opti  | ons    | Tools   | Plug-             | Ins V       | Vindo    | w He  | elp         |              | 5        |                       |                           |                | -              | e x                        |
| iie             | 7  | 38        | 8     | 3      | ' 🖣 🕻 | 🕄 🖙    | 126     | #1                | <b>A A</b>  | <b>2</b> | 3     |             | ▼ 🖡          | ₽ %      | 15 🐼 🐷                |                           |                |                |                            |
| 1               |    | <b>16</b> | 6     | 🕺 🍫    | • 🐁 😸 | 1      |         | Legac             | y ASC       | II •     | -     | • •         | <b>•</b> ••• |          | •                     |                           |                |                |                            |
| 7               |    | 2         |       |        | 0     | 1      | 2       | 3                 | 4           | 5        | 6     | 7           | 8            | 012      | 3456 <mark>7</mark> 8 |                           | Data Inspector | offset 0x0     | <sup>+</sup> • ×<br>000020 |
| )ata            |    | 000       | 00    | 201    | 00    | 00     | 00      | 00                | 00          | 00       | 00    | 2E          | 74           |          | <mark>.</mark> t      |                           | int8           | 46             |                            |
| Vis             |    | 000       | 00    | 20A    | 65    | 78     | 74      | 00                | 00          | 00       | 45    | BF          | 08           | ext      | E                     |                           | uint8          | 46             |                            |
| 2               |    | 000       | 00    | 213    | 00    | 00     | 10      | 00                | 00          | 00       | C0    | 08          | 00           |          |                       |                           | int16          | 29742          |                            |
| Zer             |    | 000       | 00    | 21C    | 00    | 04     | 00      | 00                | 00          | 00       | 00    | 00          | 00           |          |                       |                           | uint16         | 29742          |                            |
| •               |    | 000       | 00    | 225    | 00    | 00     | 00      | 00                | 00          | 00       | 00    | 20          | 00           |          |                       |                           | int32          | 2019           |                            |
|                 |    | 000       | 00    | 22E    | 00    | 60     | 2E      | 72                | 64          | 61       | 74    | 61          | 00           | • `•     | rdata.                |                           | uint32         | 2019           | -                          |
|                 |    | 000       | 00    | 237    | 00    | 52     | CC      | 02                | 00          | 00       | DO    | 08          | 00           | .R.      |                       |                           | Expression Cal | c              | <b>↓ • ×</b>               |
|                 |    | 000       | 00    | 240    | 00    | CE     | 02      | 00                | 00          | C4       | 80    | 00          | 00           |          |                       |                           | Signed         | ▼ 3            | 2 b 🔻                      |
|                 | l  | <u></u>   | 00    | 249    | 0.0   | 00     | 00      | 00                | $\cap \cap$ | 00       | 00    | $\cap \cap$ | 00           |          |                       |                           | 1              |                |                            |
|                 | I. | lsa 🛍     | ISSS. |        |       |        |         |                   |             | 1.2      |       |             |              |          |                       |                           |                |                |                            |
| *               | St | ructu     | ires  |        | •     |        |         | 1 <del>01</del> E | 24          |          |       | 2           | 2362         | instand  | ces of 'string        | gs' found in <sup>,</sup> | C:\Users\M     | lert\Desk      | top\lsa                    |
| #               | Ν  | lemb      | er 🛙  | 9      |       | Valu   | ie (dec | )                 | Valu        | e (hex   | ) / : | Siz         | Add          | ress 🖻   | Length 🖻              | Length 🖻                  |                |                | -                          |
|                 |    |           |       |        |       |        |         |                   |             |          |       |             | 000          | BFC90    | 23                    | 17 🔶                      | AutoIt3        | .exe           |                            |
|                 |    |           |       |        |       |        |         |                   |             | 000      | BFCAE | 23          | 17           | Produc   | tName                 |                           |                |                |                            |
|                 |    |           |       |        |       |        |         |                   |             |          | 000   | BFCC8       | 33           | 21       | AutoIt                | v3 Script                 |                |                |                            |
|                 |    |           |       |        |       |        |         |                   |             |          |       | 000         | BFCF2        | 29       | 1D 🔪                  | Produc                    | tVersion       |                |                            |
| fiewer          |    |           |       |        |       |        |         |                   |             |          |       |             | 000          | BFD10    | 23                    | 17                        | 3, 3, 12       | , 0            | =                          |
| cture \         |    |           |       |        |       |        |         |                   |             |          |       |             |              | זרחזנ    | <u></u>               | 17                        |                | nfa            | -                          |
| Stru            | •  |           |       |        |       | 111    |         |                   |             |          |       |             | ≝ ∰C         | ompare   | Checksu               | m 🛅 Find 🖣                | Bookmar        | ks   🖪 Out     | put                        |
| Fir             | d  | AL C      | om    | olete. |       |        |         |                   | Cu          | rsor:    | 00000 | 568         | Car          | et: 0000 | 00208 9               | 34400 byte                | 5 O'           | VR MOD         | READ                       |
|                 | 0  | 9         | 6     | 0      | He    | Work   | sh      |                   |             |          |       |             |              |          |                       |                           | No 12          | <b>(</b> )) 11 | :45                        |

Hata ayıklama araçları (betikleri) arasında Dbug aracı, diğer araçlara kıyasla daha kullanışlı olduğu için onunla ilerleyebilirsiniz.

Dbug aracını kullanmak için öncelikle Auto IT script editörü olan SciTE aracını yüklememiz gerekiyor. Dbug aracının kurulum paketinden çıkan \_Dbug.au3 dosyasını, analiz etmek istediğimiz safe betiği ile aynı klasöre koyduktan sonra safe betiğinin ilk satırına #Include "\_Dbug.au3" satırını ekliyoruz. Bu işlemi gerçekleştirdikten sonra Dbug hata ayıklama aracını/betiğini çalıştırmak için başka bir eksiğimiz kalmıyor.

safe betiğini SciTE ile açtıktan sonra ilk olarak F5 (run/resume execution) tuşuna basarak Dbug aracının devreye girmesini sağlıyoruz. Fakat betiği çalıştırdığımızda, AutoIt kütüphanesindeki değişkenler ve fonksiyonlar ile betiktekiler çakıştığı için soruna yol açan bu değişkenleri ve fonksiyonları silmemiz gerekiyor.

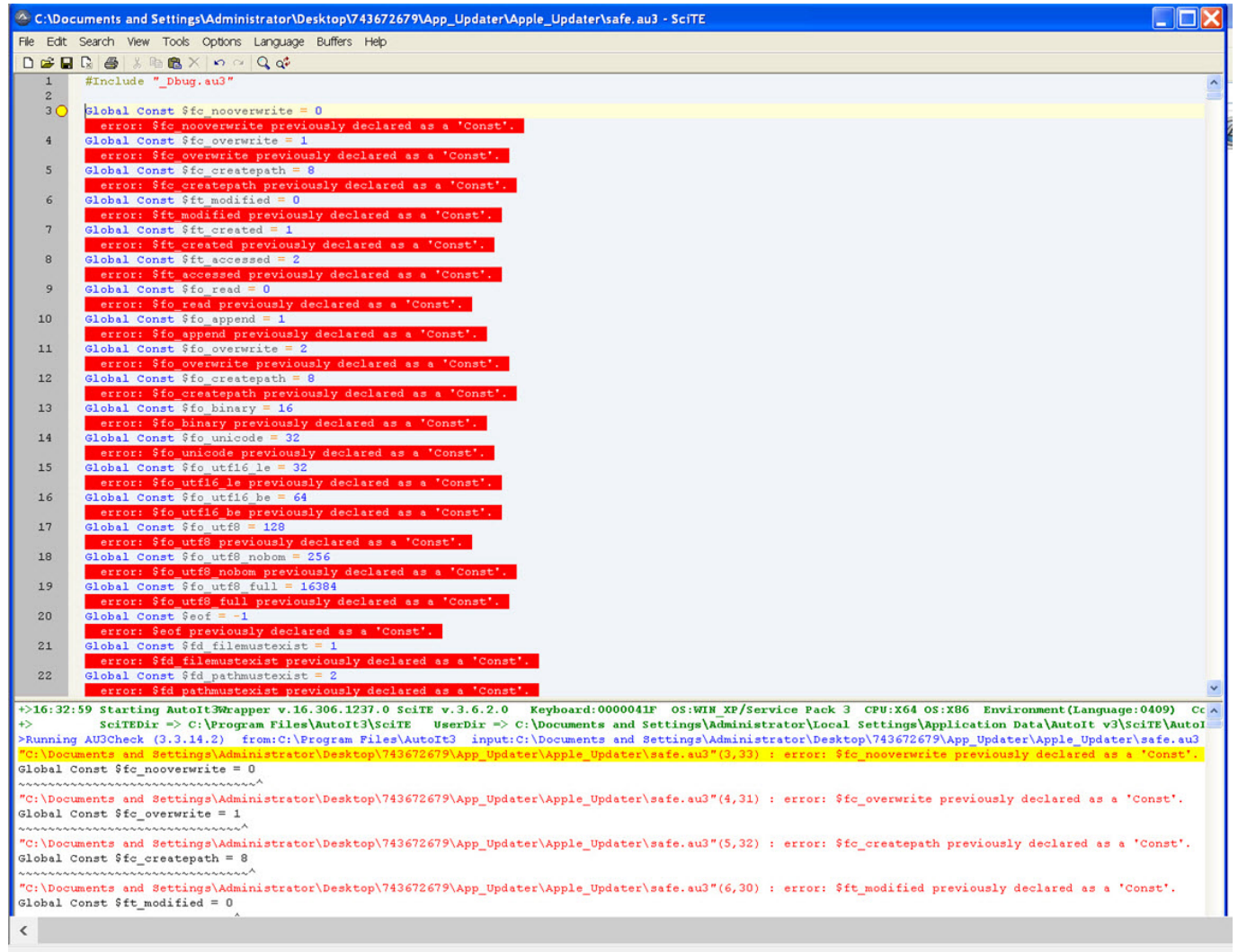

To direct input to this VM, move the mouse pointer inside or press Ctrl+G.

Betiği sorunsuz bir şekilde çalıştırdıktan sonra gözümüze kestirdiğimiz bir satırın üzerine gelip F9 (run to cursor) tuşuna basarak program akışının o satıra kadar ilerlemesini sağlıyoruz. 3711. satıra geldiğimizde farenin imlecini (cursor) bir üst satırda yer alan \$lc70652o3373 değişkenin üzerine getirdiğimizde, o değişkenin hangi değere (http://149.202.206.57) sahip olduğunu görebiliyoruz. OllyDbg aracında olduğu gibi F7 tuşuna basarak ilgili fonksiyonun içine girebiliyor, F8 tuşuna basarak ise (step over) fonksiyonun içine girmeden akışın (flow) devam etmesini sağlayabiliyoruz. Özetle Dbug aracı sayesinde adım adım fonksiyonların ne işe yaradığını öğrenerek, fonksiyonların yanına yorum (comment) da yazarak kısa bir süre içinde zararlı yazılımın/betiğin ne iş yaptığını kolaylıkla öğrenebiliyoruz.

| C:\Docun                                                                                                    | nents and Settings\Administrator\Application Data\Apple_Updater\safe.au3 - SciTE                                                                                                    |                                                                                                    | L 🔼                                                                                                    |
|----------------------------------------------------------------------------------------------------|----------------------------------------------------------------------------------------------------|----------------------------------------------------------------------------------------------------|----------------------------------------------------------------------------------------------------|
| File Edit Se                                                                                                    | arch View Tools Options Language Buffers Help                                                                                                    |                                                                                                    |                                                                                                    |
| 3690                                                                                                    | [ ∰ ] \$ № № X   ∞ ⊂ Q Q <sup>2</sup><br>Local Same = D10:11 ("Kernel?? d11" "bool" "Hell-twile" "Local # CL411. "due 1"                                                                                                    | d(Cioffeet) "depend" minut bit                                                                                                    | Sicffeet) Marcad Marcad                                                                                                    |
| 3681                                                                                                    | Local varet - Dilcal("Kernel32.dll", "Dool", "Unlockrile", "handle", While, "dword", _whapi_lodword<br>If Gerror Then Return SetError(Gerror, Gextended, 0)                                                                                                    | a(sioriset), "dword", _winapi_nidword()                                                                                                    | sioriset), "dword", _winspix                                                                                                    |
| 3682                                                                                                    | Return Saret[0]                                                                                                    | ADBUG ver. 2016.03.25 - Rt                                                                                                    | unning safe. au3 📃 🗖 🔀                                                                                                    |
| 3684                                                                                                    | blue uno                                                                                                    | 🛶 🖓 🕅 🖉 🚧                                                                                                    | o 📑 🖏 🖈 🖬                                                                                                    |
| 3685                                                                                                    | Func_winapi_unmapviewoffile(Spaddress)                                                                                                    |                                                                                                    | ***                                                                                                    |
| 3685                                                                                                    | <pre>Local saret = Difcal("kernels.all", "bool", "OmmaplewOrrile", "ptr", spadaress) If Geror Then Return SetError(Geror(, Gextended, False)</pre>                                                                                                    | 1                                                                                                    |                                                                                                    |
| 3688                                                                                                    | Return Saret[0]                                                                                                    | Break in Global (3711)                                                                                                    |                                                                                                    |
| 3689 -                                                                                                    | EndFunc                                                                                                    | Watch Commands Info                                                                                                    | Settings Help                                                                                                    |
| 3691                                                                                                    | Func _winapi_wow64enablewow64fsredirection(\$benable)                                                                                                    | ~~~DBUG help~~~                                                                                                    |                                                                                                    |
| 3692                                                                                                    | <pre>Local Saret = DlCall("kernel2.dll", "boolean", "WoolfeEnableWow64FsRedirection", "boolean", Shenable<br/>Televise Then Beetware SetForce (devised d)</pre>                                                                                                    | )<br>1. Hotkeys list:                                                                                                    |                                                                                                    |
| 3694                                                                                                    | Return Saret[0]                                                                                                    | Ctrl+F2 - set/reset brea                                                                                                    | kpoint line                                                                                                    |
| 3695 -                                                                                                    | EndFunc                                                                                                    | F5 - run/resume execution                                                                                                    | n                                                                                                    |
| 3697 - #                                                                                                    | EndRegion Public Functions                                                                                                    | F6 - activate main DBUG                                                                                                    | window                                                                                                    |
| 3698 = #                                                                                                    | Region Internal Functions                                                                                                    | F8 - step over                                                                                                    |                                                                                                    |
| 3700                                                                                                    | Pune winapi makeqword(Silodword, Sihidword)                                                                                                    | F9 - run to cursor<br>Ctrl+Enter - execute com                                                                                                    | mand                                                                                                    |
| 3701                                                                                                    | Local \$tint64 = DllStructCreate("uint64")                                                                                                    | Ctrl+F10 - quit from DBU                                                                                                    | G                                                                                                    |
| 3702                                                                                                    | Local \$tdwords = DilstructGrate("dword; Moord", DilStructGetPtr(\$tinto4))<br>DilstructSetData(\$tdwords, 1, \$ilodword)                                                                                                    | 2. Tips:                                                                                                    |                                                                                                    |
| 3704                                                                                                    | DllStructSetData (Stdwords, 2, Sihidword)                                                                                                    |                                                                                                    |                                                                                                    |
| 3705                                                                                                    | Return D11StretGetData(\$tint64, 1)<br>EndFung                                                                                                    |                                                                                                    |                                                                                                    |
| 370                                                                                                    |                                                                                                    |                                                                                                    |                                                                                                    |
| 3708 4                                                                                                    | EndRegion Internal Functions                                                                                                    |                                                                                                    |                                                                                                    |
| 3710 \$                                                                                                    | Lordos2co3373 = dy68609b50361("0xA2470BDDDC254F2777F336934D6885BDBA04422207FC87A78033F85B6123D47", "12038392                                                                                                    | 604502155876") ; http://149.202.206.57                                                                                                    |                                                                                                    |
| 3711 0                                                                                                    | vf684 <u>17a23886 = dv68609b50361("0x0012BEPBAC170826FB37DP3CFBB1756", "12038392604502155876")</u> ; Winter giftess                                                                                                    | : 6pRxSLyV4                                                                                                    |                                                                                                    |
| 3712 \$                                                                                                    | xqys6/S3014251=100/J145202.00.307/pU950361("UX3C4DBF/EF3953A3743D7E8266F0AB7ED", "1203837204302135876") & c<br>20452141773 = 0AppDataDir & dy6809950361("UX3C4DBF7EF395A3743D7E8266F0AB7ED", "1203832604502135876") & c                                                                                                    | y68609b50361("0x559DF08EC6DF2A5A726B338<br>y68609b50361("0xD7F022EEBCAE748B1DCAF7E                                                                                                    | B1F29BCF10", "1203839260450<br>B280801EF3", "1203839260450                                                                                                    |
| 3714 \$                                                                                                    | jh25321c89783 = @AppDataDir & dy68609b50361("0x5C4DB77E7595A3743D7FB2E68F0AB7ED", "12038392604502155876") ;                                                                                                    | C:\Documents and Settings\Administrato                                                                                                    | r\Desktop\743672679\App_Upc                                                                                                    |
| 3715                                                                                                    | dv24654k21486 = dy68609b50361("0x787CEBB0303A6b51C340A5DB14D9713", "12038392604502155876") ; #comments-stal<br>1x7864558153 = dv68609b50361("0x786585653297PB178921PF185DB80E84", "12038392604502155876") ; #lcomments-stal                                                                                                    |                                                                                                    |                                                                                                    |
| 3717 \$                                                                                                    | jz77591w36570 = <b>dy68609b50361("0x4105F2FE54787450BFFE9BE16D9A2BCD"</b> , <b>"12038392604502155876"</b> ) ; unbin.bin                                                                                                    |                                                                                                    |                                                                                                    |
| 3718 9                                                                                                    | t=25061z22023 = dy68609b50361("0x2BF926F090B8C2F8EB737042E098CD9A", "12038392604502155876") ; unbin2.bin<br>b=70852943458 = Scala see 255 25128                                                                                                    |                                                                                                    |                                                                                                    |
| 3720 \$                                                                                                    | mg/032433100 - Volig_e05_200 / 2012<br>0)71712231123 = Random(10000, 9999999999, 1) < dy68609b50361("0x1CD97CDD945058012E6F84D112D8847E", "1203835                                                                                                    | 2604502155876")                                                                                                    |                                                                                                    |
| 3721                                                                                                    | f (FileGetSize(\$zp4521411773) > 1024 * 1024 * 2) AND th18284o71855() == 4 Then ; buraya girdi. Script orjina<br>p(27402-201564)                                                                                                    | l yerinden çalışmaz ise buraya girmiyo:                                                                                                    | r                                                                                                    |
| 3723                                                                                                    | lise                                                                                                    |                                                                                                    |                                                                                                    |
| 3724                                                                                                    | cc53833175674 ()                                                                                                    |                                                                                                    |                                                                                                    |
| 2705                                                                                                    |                                                                                                    |                                                                                                    |                                                                                                    |
| 3725<br>3726 - E                                                                                                    | gi87402u79156()<br>mdIf                                                                                                    |                                                                                                    |                                                                                                    |
| 3725<br>3726<br>3727                                                                                                    | gi87402u79156()<br>mdIf                                                                                                    |                                                                                                    | ×                                                                                                    |
| 3725<br>3726<br>3727                                                                                                    | gi87402u79156()<br>mdIf                                                                                                    |                                                                                                    | ×<br>>                                                                                                    |
| 3725<br>3726<br>3727<br>Press P6 f                                                                                                    | gi87402u79156()<br>mdIf<br>                                                                                                    |                                                                                                    | × *                                                                                                    |
| 3725<br>3726<br>3727<br>Press P6 f<br>MustDeclar<br>http://149                                                                                                    | gi87402u79156()<br>mdIf<br>                                                                                                    |                                                                                                    | , •                                                                                                    |
| 3725<br>3726 - E<br>3727<br>Press F6 f<br>MustDeclar<br>http://149                                                                                                    | gi87402u79156()<br>ndlf<br>                                                                                                    |                                                                                                    | , •<br>•                                                                                                    |
| 3725<br>3726<br>3727<br>Press F6 f<br>MustDeclar<br>http://149                                                                                                    | gi87402u79156()<br>indif<br>or activate DBUG window. "# STOP DBUG" and "# START DBUG" - stop and resume debug below this line.<br>eVars<br>.202.206.57/                                                                                                    |                                                                                                    | 2<br>2<br>2<br>2                                                                                                    |
| 3725<br>3726 B<br>3727<br>C<br>Press P6 f<br>Mustbeclar<br>http://149<br>C<br>=3710 co=8 J                                                                                                    | gi87402u79156()<br>indif<br>                                                                                                    |                                                                                                    | 2<br>2<br>2<br>2                                                                                                    |
| 3725<br>3726<br>Bress P6 f<br>Mustbeclar<br>http://149<br><                                                                                                    | gi87402u79156()<br>indIf<br>or activate DBUG window. "# BTOP DBUG" and "# START DBUG" - stop and resume debug below this line.<br>eVars<br>.202.206.57/<br>NS (CR+LF)<br>pion Internal Functions<br>E largeosciption, bytestigatese, benefotovit202, fbj77172c9412), frye52141177, fev2465421866                                                                                                    |                                                                                                    | 2<br>2<br>2<br>2<br>2                                                                                                    |
| 3725<br>3726<br>B<br>3727<br>C<br>Press P6 f<br>MustDeclar<br>http://149<br>C<br>S<br>S<br>S<br>S<br>S<br>S<br>S<br>S<br>S<br>S<br>S<br>S<br>S                                                                                                    | <pre>gie7402u79156() ndIf indIf or activate DBUG window. "# STOP DBUG" and "# START DBUG" - stop and resume debug below this line. eVars .202.206.57/ SS(CR4LF) Sgion Internal Functions Ilinokassing in the state in the state in the st</pre>       |                                                                                                    | •<br>•<br>•                                                                                                    |
| 3725<br>3726 B<br>3727<br>Yress P6 f<br>Mustbeclar<br>http://149<br>K<br>1000-81<br>1000-81                                                                                                    | <pre>gi87402u79156() ndIf ndIf cor activate DBUG window. "# STOP DBUG" and "# START DBUG" - stop and resume debug below this line. eVars .202.206.57/  VS (CR+LF)  pion Internal Functions E LipPoSC20075, ivt648172086, 5ex00050vi402, Sbj77172z4123, Szy4531411773, Stoc465421466 E LipPoSC20075, ivt648172086, 5ex00050vi402, Sbj77172z4123, Szy4531411773, Stoc465421466 E LipPoSC20075, ivt648172086, 5ex00050vi402, Sbj77172z4123, Szy4531411773, Stoc465421466 E LipPoSC20075, ivt648725000000000000000000000000000000000000</pre>                                                                                                    | 2960710*, *120203986044001155074*) _dri (becumenta and<br>001297-1, *12020398604501155074*) _dri (becumenta and                                                                                                    | anetang kalangina sa sa tu banka op 1/2007<br>seetang kalangina sa sa tu banka op 1/2007<br>seetang kalangina sa sa tu banka op 1/2007                                                                                                    |
| 3725<br>3726 B<br>3727 S<br>3727 S<br>Press P6 f<br>Mustbeclar<br>http://149                                                                                                    | <pre>gi87402u79156() ndIf conditional for the formation of the formation of the formation o</pre> | 1980710", "11038392604501155876") ///) Ubcuments and<br>9611870", "11038392604501155876") ///) Ubcuments and<br>actor/147077771/ug_/0ydectubally_0ydets                                                                                                    | Settings\Administrator\Deaktop\74367<br>Settings\Administrator\Deaktop\74367                                                                                                    |
| 37225<br>37226<br>37227<br>Fress P6 f<br>Mustbeclar<br>http://149                                                                                                    | <pre>gid7402u79156() indIf indIf ind</pre> | 2960710", "1203932004501155876"), /C) (Documents and<br>8018873, "1203832004501155876"), /C) (Documents and<br>actop() 7457/2774/Jug. Dydstar (Jug. Dydstar<br>#) DBUG ver. 2014 03 26 - Numning safe au)                                                                                                    | Settings \dministrator\beaktop\74367<br>Settings \dministrator\beaktop\74367                                                                                                    |
| 3725<br>3726 E<br>3727<br>₹<br>Press F6 f<br>MustDeclar<br>http://149<br>€<br>3709 End/<br>3709 End/<br>370                                                                                                    | <pre>gis7402u79156() ndIf or activate DBUG window. "# BTOP DBUG" and "# START DBUG" - stop and resume debug below this line. eVars eVars .202.206.57/  Signa Internal Functions Signa Internal Functions Signa Internal</pre>       | 2960710*, *1202998604400155874*) /r? Lbouwents and<br>0021879, 12021998604400155874*) /r? Lbouwents and<br>exclp1744/07279/App_Updates<br>4)0040 ver.2001.22 + Summing safe au3<br>40 (ver. 2001) / ver.                                                                                                    | anetings \administrator \beaktop \7007<br>settings \administrator \beaktop \7007<br>settings \administrator \beaktop \7007                                                                                                    |
| 3725         B           3726         B           3727         C           3727         C           C         C           B         3710 coell           K         C           B         3710 coell           1000         G           111         Srde           112         Srde           113         Srde           114         Srde           115         Srde           116         Srde           11712         Srde           118         Srde           119         Srde           1100         Srde           111         Srde           1114         Srde           1114         Srde           1114         Srde           1114         Srde           1114         Srde           1114         Srde           1114         Srde           1114         Srde           1114         Srde           1114         Srde           1114         Srde           1114         Srde           1114         Srde                                                                                                    | <pre>gis7402u79156() nndIf indIf cor activate DBUG window. "# STOP DBUG" and "# START DBUG" - stop and resume debug below this line. eVars .202.206.57/  WS (CR+LF)  mpion Internal Functions E 10705253373, style#1721986, beh0005014102, Sbj7717224123, Spy851141773, 5604655421486 E 10705253373, style#1721986, beh0005014102, Sbj7717224123, Spy851141777, 5604655421486 E 10705253373, style#1721986, beh0005014102, Sbj7717224123, Spy851141777, 5604655421486 E 10705253373, style#1721986, beh000501400000000000000000000000000000000</pre>                                                                                                    | 2965710*, *120339260450013587(*), /02 Liboruments and<br>801873*, *120389260450013587(*), /02 Liboruments and<br>extrop/7472677 Upp Updater (Lippic_Ordeter<br>● DBUG vr. 2014 0.0 12 6 Hunning safe au)<br>● 文化 区、中<br>二 一 一 二 二 二 二 二 二 二 二 二                                                                                                    | Sectings \dds.inistsetor \Deaktop\7367<br>Sectings \dds.inistsetor \Deaktop\7367<br>Sectings \dds.inistsetor \Deaktop\7367                                                                                                    |
| 3725 g<br>3726 g<br>3727 c<br>3727 c<br>3727 c<br>3727 c<br>3728 c<br>3728 c<br>4 c<br>4 c<br>4 c<br>4 c<br>4 c<br>4 c<br>4 c<br>4                                                                                                    | <pre>gi87402u79156() nndIf nndIf or activate DBUG window. "# STOP DBUG" and "# START DBUG" - stop and resume debug below this line. eVars .202.206.57/  ws(CR+LF)  status kstatus kstatu</pre>       | 1980年1997、**1603399500659015587(**), //0) (Documents and<br>2005年7、**200399500501015587(**), //0) (Documents and<br>2005(**2017) //0) (Documents and<br>2005(**2017) //0) (Documents)<br>2005(***********************************                                                                                                    | Secting Administrator Deaktop 174567<br>Secting Administrator Deaktop 174567                                                                                                    |
| 3725 g<br>3726 g<br>3727 c<br>3727 c<br>3727 c<br>3728 g<br>3728 g<br>3728 g<br>3728 g<br>3728 g<br>1729 g<br>1729 g<br>1729 g<br>1720 g<br>1720                                                                                                    | <pre>gi87402u79156() nndIf notIf control = 0000 window. "# STOP DBUG" and "# START DBUG" - stop and resume debug below this line. eVers cVers cV</pre>       | 2900710", "12038392004501155876") (C) (Documents and<br>001870", "1201893201450125976") (C) (Documents and<br>actop(12527671400) (C) (Documents and<br>actop(12527671400) (D) (D) (D) (D) (D) (D) (D) (D) (D) (D                                                                                                    | Settings \Administrator\Deaktop\74367<br>Settings \Administrator\Deaktop\74367<br>Settings \Administrator\Deaktop\74367                                                                                                    |
| 3725         3726           3726         3727           3727         3727           C         3727           MustDelar         4                                                                                                    | <pre>gis7402u79156() ndIf  or activate DBUG window. "# BTOP DBUG" and "# START DBUG" - stop and resume debug below this line. eVars eVars .202.206.57/  sign Internal Functions sign Internal Functions sign Internal Fu</pre>       | 2960710", "1203932004501155876") /0/ LDocuments and<br>801873", "1203932004501155876") /0/ LDocuments and<br>extops/1426/2767/490, pychatest laggl_copdates<br>80000 ver. 2014.01 /2 - Hunning taife au)<br>9 0 1 0 1 0 1 0 1 0 1 0 1 0 1 0 0 0 0 0                                                                                                    | Sectings \dministrator\beaktop\7d367<br>Sectings \dministrator\beaktop\7d367<br>Secting \dministrator\beaktop\7d367<br>Secting \dministrator\beaktop\7d367<br>Secting \dministrator\beaktop\7d367<br>Secting \dministrator\beaktop\7d367<br>Secting \dministrator\beaktop\7d367<br>Secting \dministrator\beaktop\7d367<br>Secting \dministrator\fractor\fracto                                                                                                    |
| 3725         B           3726         B           3727         B           3727         B           3727         B           3728         B           3727         B           3727         B           S         B           B         S           S         B           S         B           S </td <td><pre>gis7402u79156() indIf  cor activate DBUG window. "# STOP DBUG" and "# START DBUG" - stop and resume debug below this line. eVars .202.206.57/  wind If  cor activate DBUG window. "# STOP DBUG" and "# START DBUG" - stop and resume debug below this line. eVars .202.206.57/  wind If  cor activate DBUG window. "# STOP DBUG" and "# START DBUG" - stop and resume debug below this line. eVars .202.206.57/  wind If  cor activate DBUG window. "# STOP DBUG" and "# START DBUG" - stop and resume debug below this line202.206.57/ window in the interval interval inte</pre></td> <td>296C710*, *1203392604500135874*) /0/10otuments and<br/>801897*, *1203892604500135874*) /0/10otuments and<br/>extop/7472677 Upp (printer/Lpp1Opidets<br/>#0000 0vr.2016 0/10 * Unning sife au)<br/>************************************</td> <td>Sectings \dds/nistsetor \Deaktop\7487<br/>Sectings \dds/nistsetor \Deaktop\7487<br/>Sectings \dds/nistsetor \Deaktop</td> | <pre>gis7402u79156() indIf  cor activate DBUG window. "# STOP DBUG" and "# START DBUG" - stop and resume debug below this line. eVars .202.206.57/  wind If  cor activate DBUG window. "# STOP DBUG" and "# START DBUG" - stop and resume debug below this line. eVars .202.206.57/  wind If  cor activate DBUG window. "# STOP DBUG" and "# START DBUG" - stop and resume debug below this line. eVars .202.206.57/  wind If  cor activate DBUG window. "# STOP DBUG" and "# START DBUG" - stop and resume debug below this line202.206.57/ window in the interval interval inte</pre>                            | 296C710*, *1203392604500135874*) /0/10otuments and<br>801897*, *1203892604500135874*) /0/10otuments and<br>extop/7472677 Upp (printer/Lpp1Opidets<br>#0000 0vr.2016 0/10 * Unning sife au)<br>************************************                                                                                                    | Sectings \dds/nistsetor \Deaktop\7487<br>Sectings \dds/nistsetor \Deaktop\7487<br>Sectings \dds/nistsetor \Deaktop                                                                                                    |
| 3725 g<br>3726 g<br>3727 c<br>3727 c<br>3727 c<br>3727 c<br>3728 c<br>4 c<br>4 c<br>4 c<br>4 c<br>4 c<br>4 c<br>4 c<br>4                                                                                                    | <pre>gis7402u79156() ndIf core activate DBUG window. "# STOP DBUG" and "# START DBUG" - stop and resume debug below this line. eVars eVars core activate DBUG window. "# STOP DBUG" and "# START DBUG" - stop and resume debug below this line. eVars core activate DBUG window. "# STOP DBUG" and "# START DBUG" - stop and resume debug below this line. eVars core activate DBUG window. "# STOP DBUG" and "# START DBUG" - stop and resume debug below this line. eVars core activate DBUG window. "# STOP DBUG" and "# START DBUG" - stop and resume debug below this line. eVars core activate DBUG window. "# STOP DBUG" and "# START DBUG" - stop and resume debug below this line. eVars core activate DBUG window. "# STOP DBUG" and "# START DBUG" - stop and resume debug below this line. eVars core activate DBUG window. "# STOP DBUG" and "# START DBUG" - stop and resume debug below this line. eVars core activate DBUG window. "# STOP DBUG" and "# START DBUG" - stop and resume debug below this line. eVars core activate DBUG window. "# Stop DBUG" and "# START DBUG" - stop and resume debug below this line. eVars core activate DBUG window. "# Stop DBUG" and "# Stop DBUG" - stop and resume debug below this line. eVars core activate DBUG window. "# Stop DBUG" - stop activate DBUG" - stop - stop</pre>                                                                      | SBCCTLD*, *1202039600450215507(*), JC: Lbouments and           SB2207, '1202039600450215507(*), JC: Lbouments and           SB2207, '1202039600450215507(*), JC: Lbouments and           SB206, V2: 2014-01.25 * Lunning tafe au)           SB206, V2: 2014-01.25 * Lunning tafe au)           SB206, V2: 2014-01.25 * Lunning tafe au)           SB206, V2: 2014-01.25 * Lunning tafe au)           SB206, V2: 2014-01.25 * Lunning tafe au)           SB206, V2: 2014-01.25 * Lunning tafe au)           SB206, V2: 2014-01.25 * Lunning tafe au)           SB206, V2: 2014-01.25 * Lunning tafe au)           SB206, V2: 2014-01.25 * Lunning tafe au)           SB206, V2: 2014-01.25 * Lunning tafe au)           SB206, V2: 2014-01.25 * Lunning tafe au)           SB206, V2: 2014-01.25 * Lunning tafe au)           SB206, V2: 2014-01.25 * Lunning tafe au)                                                                                                    | Sectings Links (strator linektor 1787)<br>Sectings Links (strator linektor 1787)<br>Sectings Links (strator linektor 1787)<br>Sectings (strator linektor 1787)<br>Sectings (strator 1787)<br>Sectings (strator 1787)<br>Sectings (strator                                                                                                    |
| 3725 g<br>3726 g<br>3727 c<br>3727 c<br>3727 c<br>3727 c<br>4 c<br>4 c<br>4 c<br>4 c<br>4 c<br>4 c<br>4 c<br>4 c<br>4 c<br>4                                                                                                    | <pre>git7402u79156() nndII notIf notIf not</pre> | 1980710*         *12038392604501155876*)         yC) Lbocuments and<br>001870*         yC) Lbocuments and<br>accord v50272404101155876*)         yC) Lbocuments and<br>accord v50272404101155876*)         yC) Lbocuments and<br>accord v502724042           00100 var. 2014 0.0 20 × Numning safe au3         yC         yC         yC           00100 var. 2014 0.0 20 × Numning safe au3         yC         yC         yC           00100 var. 2014 0.0 20 × Numning safe au3         yC         yC         yC           00100 var. 2014 0.0 20 × Numning safe au3         yC         yC         yC           00100 var. 2014 0.0 20 × Numning safe au3         yC         yC         yC           00100 var. 2014 0.0 20 × Numning safe au3         yC         yC         yC           00100 var. 2014 0.0 20 × Numning safe au3         yC         yC         yC           00100 var. 2014 0.0 20 × Numning safe au3         yC         yC         yC           00100 var. 2014 0.0 20 × Numning safe au3         yC         yC         yC           00100 var. 2014 0.0 20 × Numning safe au3         yC         yC         yC           00100 var. 2014 0.0 20 × Numning safe au3         yC         yC         yC           0010 var. 2014 0.0 20 × Numning safe au3         yC         yC         yC           0010 var. 2014 0.0 20 × Numing safe au3 <td< td=""><td>Sectings\Administrator\Deaktop\74367<br/>Sectings\Administrator\Deaktop\74367<br/>Sectings\Administrator\Pacific\74367<br/>Sectings\Administrator\Pacific\74367<br/>Sectings\Administrator\Pacific\74367<br/>Sectings\Administrator\Pacific\74367<br/>Sectings\Administrator\Pacific\74367<br/>Sectings\Administrator\Pacific\74367<br/>Sectings\A</td></td<> | Sectings\Administrator\Deaktop\74367<br>Sectings\Administrator\Deaktop\74367<br>Sectings\Administrator\Pacific\74367<br>Sectings\Administrator\Pacific\74367<br>Sectings\Administrator\Pacific\74367<br>Sectings\Administrator\Pacific\74367<br>Sectings\Administrator\Pacific\74367<br>Sectings\Administrator\Pacific\74367<br>Sectings\A                                                                                                    |
| 3725         ₽           3726         ₽           3727         ₹           3727         ₹           1728         ₽           1729         ₽           1720         ₽           1721         ₽           1721         ₽           1721         ₽           1720         ₽           1720         ₽           1720         ₽           1720         ₽           1720         ₽           1720         ₽           1720         ₽           1721         ₽           1725         ₽           1726         ₽           1727         ₽           1720         ₽           1721         ₽           1720         ₽           1720         ₽           1722         ₽           1722         ₽           1722         ₽           1722         ₽           1722         ₽           1722         ₽           1723         ₽           1724         ₽           1725           <                                                                                                    | <pre>gis7402u79156() indIf if if if if if if if if if if if if if</pre>                                                                                                    | 290c710", "1203032604502155876") /C) \Documents and<br>3001870", "1203032604502155976") /C) \Documents and<br>actorp(1450/2761/40g, Dydstets(14)g, Dydstets(14)g,                                                                                                    | Sectings Lådministrator Desktop \74367<br>Sectings Lådministrator Desktop \74367<br>Sectings Lådministrator Desktop \74367<br>Sectings Desktop \74367<br>Sectings Desktop \74367<br>Secting 0 Period Desktop \74367<br>Secting 0 Period Desktop                                                                                      |
| 3725 g<br>3726 g<br>3727 g<br>3727 g<br>3727 g<br>3727 g<br>4<br>4<br>4<br>4<br>5<br>5<br>5<br>5<br>5<br>5<br>5<br>5<br>5<br>5<br>5<br>5<br>5                                                                                                    | <pre>gis7402u79156() indIf if if if if if if if if if if if if if</pre>                                                                                                    | 2900710", "1203392004500135874") /0'LDocuments and<br>801897", "1203892004500135874") /0'LDocuments and<br>extop/741072677 Mpg Cyndrter Upple_Opdres<br>#00000 vr.2016 01 26 * Unning safe au]<br>************************************                                                                                                    | Acceloge Laborhistore Deaktop/7487<br>Sectinge Laborhistore Deaktop/7487<br>Sectinge Laborhistore Deaktop/7487<br>Sectinge Deaktop/7487<br>Sectinge Deaktop/7487<br>Secti |
| 3725 g<br>3726 g<br>3727 g<br>3727 g<br>3727 g<br>3728 g<br>4 g<br>4 g<br>4 g<br>4 g<br>4 g<br>4 g<br>4 g<br>4                                                                                                    | <pre>gie7402u79156() ndII or activate DBUG window. "# STOP DBUG" and "# START DBUG" - stop and resume debug below this line. eVars eVars t.202.206.57/  WS (CR+LF)  mpion Internal Functions i licrosoftavitate (%) Statistic (%) Statistic (%) Statisti</pre>       | 2960710 <sup>-11</sup> , "1100299960440015507(*) ,dr. Uboutments and<br>200297-1, '120299960450015597(*) ,dr. Uboutments and<br>extroj1/4/672679 /kgp (tydeter lappig, (tydeter<br>200600 vr. 2016 0.0 20 - kunning safe au)<br>20060 vr. 2016 0.0 20 - kunning safe au)<br>20060 vr. 2016 0.0 20 - kunning safe au)<br>20060 vr. 2016 0.0 20 - kunning safe au)<br>20060 vr. 2016 0.0 20 - kunning safe au)<br>20060 vr. 2016 0.0 20 - kunning safe au)<br>20060 vr. 2016 0.0 20 - kunning safe au)<br>20060 vr. 2016 0.0 20 - kunning safe au)<br>20060 vr. 2016 0.0 20 - kunning safe au)<br>20060 vr. 2016 0.0 20 - kunning safe au)<br>20070 vr. 2016 0.0 20 - kunning safe au<br>20070 vr. 2016 0.0 20 - kunning safe au<br>20070 vr. 2016 0.0 20 - kunn                                                                                                    | Bettings \ Labs/nistratus \ Deaktop \ 7,887           Settings \ Labs/nistratus \ Deaktop \ 7,887           Bettings \ Labs/nistratus \ Deaktop \ 7,887           Settings \ Labs/nistratus \ Deaktop \ 7,887           Settings \ Labs/nistratus \ Deaktop \ 7,887           Settings \ Labs/nistratus \ Deaktop \ 7,887           Settings \ Deaktop \ 7,887           Settings \ Deaktop \ 7,887                                                                                                    |
| 3725 g<br>3726 g<br>3727 c<br>3727 c<br>3727 c<br>3727 c<br>4<br>4<br>4<br>4<br>4<br>4<br>4<br>4<br>4<br>4<br>4<br>4<br>4                                                                                                    | <pre>gi87402u79156() nndII  or activate DBUG window. "# STOP DBUG" and "# START DBUG" - stop and resume debug below this line. eVars i.202.206.57/  ws(CR+LF)  pion Internal Functions iline(Statistic) - statistic)  pion Internal Functions iline(Statistic) - statistic)  pion Internal Function  pion Internal Function  pion Internal Function  pion Internal Function  pion Internal Function  p</pre>       | 1980710*         *1203839200450135876*)         yd) Ubocumenta end           001887*         *100389200450135876*)         yd) Ubocumenta end           00180*         *1004920000000000000000000000000000000000                                                                                                    | Sectings\Administrator\Deaktop\74367<br>Sectings\Administrator\Deaktop\74367<br>Sectings\Administrator\Period\74367<br>Sectings\Administrator\Period\74367<br>Sectings\Administrator\Period\74367<br>Sectings\Administrator\Period\74367<br>Sectings\Administrator\Period\74367<br>Sectings\Administrator\Period\74367<br>Sectings\Administrator\74367<br>Sectings\Administrator\P                                                                                                    |
| 372.5                                                                                                    | <pre>git1402u79156() ndII indII or activate DBUG window. "# BTOP DBUG" and "# START DBUG" - stop and resume debug below this line. eVars eVars .202.206.57/  StoCCA-LF)  StoCCA-LF) StoCCA-LF) StoCCA-LF) StoCC</pre>       | 2500710", "1008032004501155976") /C) /Documents and<br>001870", "1008032004501155976") /C) /Documents and<br>action(142076774/000000000000000000000000000000000                                                                                                    | Sectings Ldministrator Deaktop 174367<br>Sectings Ldministrator Deaktop 174367<br>Sectings Ldministrator Deaktop 174367<br>Secting 0 4 Ministrator Deaktop 174367<br>Secting 0 4 Ministrat                                                                                                    |
| 3725 g<br>3726 g<br>3727 g<br>3727 g<br>3727 g<br>3727 g<br>4<br>4<br>4<br>4<br>5<br>5<br>5<br>5<br>5<br>5<br>5<br>5<br>5<br>5<br>5<br>5<br>5                                                                                                    | <pre>git1402u79156() ndII or activate DBUG window. "# STOP DBUG" and "# START DBUG" - stop and resume debug below this line. eVars202.206.57/  WS (CR+LF)  mpion Internal Functions i i ichologicality, intercent intercent interce</pre>          | T1033326045011537741) /01 Uboruments and     the second second seco                                                                                                    | Actings Ldministere basktop/7467<br>Settings Ldministere basktop/7467<br>Settings Ldministere basktop/7467<br>Settings Ldministere basktop/7467<br>Settings Ldministere basktop/7467<br>Settings basktop/2467<br>Settings basktop/2467<br>Settings District Settings basktop/2467<br>Settings District Settings District Settings basktop/2467<br>Settings District Settings District Settings Distri                                                                                                    |
| 3725 g<br>3726 g<br>3727 g<br>3727 g<br>3727 g<br>3727 g<br>3728 g<br>3728 g<br>3728 g<br>3728 g<br>3729 g<br>3729 g<br>3720 g<br>3720 g<br>3720 g<br>3720 g<br>3721 g<br>3721                                                                                                    | <pre>gi87402u79156() ndII control to the set of the set of the set</pre> | 290710", "1202099604400155074") J7: Ubouments and<br>200710", "1202099604500155074") J7: Ubouments and<br>extop174/072679 Upp Updeter Uppla_Opdeter<br>200800 vr: 2014.01.25 = Nummers 146 au1<br>400800 vr: 2014.01.25 = Nummers 146 au1<br>400800 vr: 2014                                                                                                    | Acciency Labornistrature lawaktor 17887<br>Sectings Labornistrature lawaktor 17887<br>Sectings Labornistrature lawaktor 17887<br>Sectings Labornistrature lawaktor 17887<br>Sectings 1 Administrature lawaktor 17887<br>Sectings 1 Administrature lawaktor 17887<br>Secting 1 Administrature lawaktor 17887<br>Secting 1 Administrature lawaktor 17887<br>Secting 1 Administrature lawaktor 17887<br>Secting 1 Administrature lawaktor 17887<br>Secting 1 Administrature lawaktor 17887<br>Secting 1 Administrature lawaktor 17887<br>Secting 1 Administrature lawaktor 17887<br>Secting 1 Administrature lawaktor 17887<br>Secting 1 Administrature lawaktor 17887<br>Secting 1                                                                                                    |
| 3725 g<br>3726 g<br>3727 g<br>3727 g<br>3727 g<br>3727 g<br>4 g<br>4 g<br>4 g<br>4 g<br>4 g<br>4 g<br>4 g<br>4                                                                                                    | <pre>gi87402u79156() ndII or activate DBUG window. "# STOP DBUG" and "# START DBUG" - stop and resume debug below this line. eVars cvars cvars c</pre>       | 1900710", "120337200450135976") (C) (Documents and<br>00187"), "12029720010135976") (C) (Documents and<br>accord) 74507274010135976") (C) (Documents and<br>accord) 74507274010125976") (C) (Documents and<br>accord) 7450727401215976")<br>20000 vor.2014.01 20 5 Numoing Safe au)<br>20000 vor.2014.01 20 5 Numoing Safe au)<br>20000 vor.2014.01 2                                                                                                    | Acetings Ladministrator Deaktop (74)67<br>Settings Ladministrator Deaktop (74)67<br>Settings Ladministrator Deaktop (74)67<br>Settings Construction (14)<br>Settings Construction (14)<br>Settings Construction (14)<br>Settings Construction (14)<br>Setting Construction (14)<br>Setting Construction (14)<br>S                                           |
| 372.5                                                                                                    | <pre>gis7402u79156() ndII indII or activate DBUG window. "# BTOP DBUG" and "# START DBUG" - stop and resume debug below this line. eVars eVars .202.206.57/  StoCCA-LF)  StoCCA-LF) StoCCA-LF) StoCCA-LF) S</pre>       | SSCTIO", "100807200450115597(") (C) LDocuments and<br>001870", "100807200450115597(") (C) LDocuments and<br>accord V5072707400, g) Opticat Langle Dydelse<br>200800 vm: 2016 CD 10 = Nurning safe au)<br>200800 vm: 2016 CD 10 = Nurning safe au)<br>200800 vm: 2016 CD 10 = Nurning safe au)<br>200800 vm: 2016 CD 10 = Nurning safe au)<br>200800 vm: 2016 CD 10 = Nurning safe au)<br>200800 vm: 2016 CD 10 = Nurning safe au)<br>200800 vm: 2016 CD 10 = Nurning safe au)<br>200800 vm: 2016 CD 10 = Nurning safe au)<br>200800 vm: 2016 CD 10 = Nurning safe au)<br>200800 vm: 2016 CD 10 = Nurning safe au)<br>200800 vm: 2016 CD 10 = Nurning safe au)<br>2008000 vm: 2016 CD 10 = Nurning safe au)<br>2008000 vm: 2016 CD 10 = Nurning safe au)<br>20080000000000000000000000000000000000                                                                                                    | Settings \Administrator\Deaktop\74567<br>Settings \Administrator\Deaktop\74567<br>Settings \Administrator\Deaktop\74567<br>Settings \Administrator\Deaktop\74567<br>Settings \Deaktop\74567<br>Settings \Deaktop\7457                            |
| 3725 8<br>3726 8<br>3727 8<br>3727 8<br>3727 8<br>3727 8<br>3727 8<br>4<br>4<br>4<br>4<br>4<br>4<br>4<br>4<br>4<br>4<br>4<br>4<br>4                                                                                                    | <pre>gis7402u79156() ndII indII core activate DEUG window. "# STOP DEUG" and "# START DEUG" - stop and resume debug below this line. eVars .202.206.57/  NS(CR+LF)  mpion Internal Functions i stopportune internal Functions i stopportune internal Functions i s</pre>       | PROFILO", "110030392004500135074"), /O'L Mocuments and<br>Ref Control (Control (Contr                                                                                                    | Acctings Lidministrator Deaktop/7407<br>Sectings Lidministrator Deaktop/7407<br>Sectings Lidministrator Deaktop/7407<br>Sectings Lidministrator Deaktop/7407<br>Sectings Deaktop/7407<br>Sectings Deaktop/7407<br>Sectin    |
| 3725 8<br>3726 8<br>3727 8<br>3727 8<br>3727 8<br>4<br>4<br>4<br>4<br>4<br>4<br>4<br>4<br>4<br>4<br>4<br>4<br>4                                                                                                    | <pre>glaP102u791256() ndII constructed DBUG window. "# STOP DBUG" and "# START DBUG" - stop and resume debug below this line. eVars .202.206.57/  KC(R+LF)  pion Internal Functions is introductions is introduction is intro</pre>       | 296270', "1202039566440015507(*) jd: boouments and<br>296270', "1202039566440015507(*) jd: boouments and<br>extop/14/672677/bpg bydeter/laple_Opdeter<br>206800 vr.2016.01.25 * Kunning 146 au)<br>90 0 0 0 vr.2016.01.25 * Kunning 146 au)<br>90 0 0 0 vr.2016.01.25 * Kunning 146 au)<br>90 0 0 0 vr.2016.01.25 * Kunning 146 au)<br>90 0 0 0 vr.2016.01.25 * Kunning 146 au)<br>90 0 0 0 vr.2016.01.25 * Kunning 146 au)<br>90 0 0 0 vr.2016.01.25 * Kunning 146 au)<br>90 0 0 0 vr.2016.01.25 * Kunning 146 au)<br>90 0 0 0 vr.2016.01.25 * Kunning 146 au)<br>90 0 0 0 vr.2016.01.25 * Kunning 146 au)<br>90 0 0 0 vr.2016.01.25 * Kunning 146 au)<br>90 0 0 0 vr.2016.01.25 * Kunning 146 au)<br>90 0 0 0 vr.2016.01.25 * Kunning 146 au)<br>90 0 0 0 vr.2016.01.25 * Kunning 146 au)<br>90 0 0 0 0 vr.2016.01.25 * Kunning 146 au)<br>140 0 0 0 0 0 0 0 0 0 0 0 0 0 0 0 0 0 0                                                                                                     | Beetings \ Labs/mistratus \ Deaktop\ 7,007           Beetings \ Labs/mistratus \ Deaktop\ 7,007           Bettings \ Labs/mistratus \ Deaktop\ 7,007           Bettings \ Labs/mistratus \ Deaktop\ 7,007           Bettings \ Labs/mistratus \ Deaktop\ 7,007           Bettings \ Labs/mistratus \ Deaktop\ 7,007           Bettings \ Labs/mistratus \ Deaktop\ 7,007           Bettings \ Labs/mistratus \ Deaktop\ 7,007           Bettings \ Deaktop\ 7,007           Bettings \ Disk           Bettings \ Disk           Bettings \ Disk           Bettings \ Disk           Bettings \ Disk           Bettings \ Disk           Bettings \ Disk           Bettings \ Disk           Bettings \ Disk           Bettings \ Disk           Comments-meters 'sam allyor. (command           Bettings Disk           Bettings Disk <t< td=""></t<>                                                                                                    |

Bu yazının son yıllarda AutoIt ile geliştirilen zararlı betikleri analiz etmede faydalı olması dileğiyle bir sonraki yazıda görüşmek üzere herkese güvenli günler dilerim.